## **Completing a form online on Unifrog**

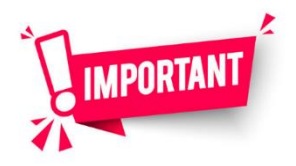

**IMPORTANT:** This can only be started once a placement contact has formally agreed to take a student on placement.

**1** Go to Unifrog & log in with your school email. <u>www.unifrog.org</u> Click reset password if you don't know it. Select 'PLACEMENTS' in the 'EXPLORING PATHWAYS' section.

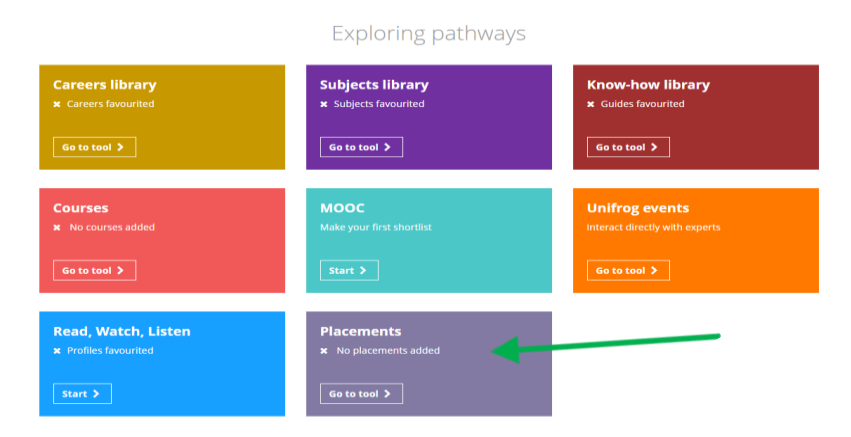

2 Click on 'Add a Placement'.

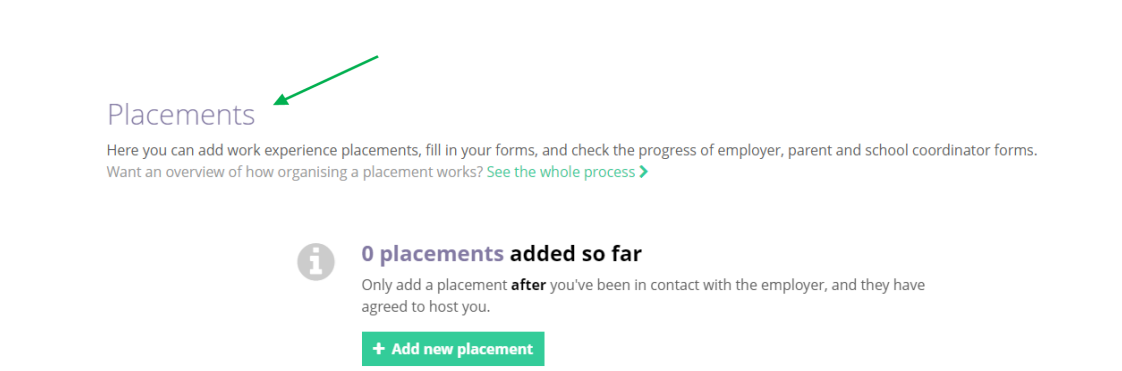

**3** Start completing the 'Student Initial Form' with the correct dates and details. You will need an email address of the main placement contact and a parent's email address.

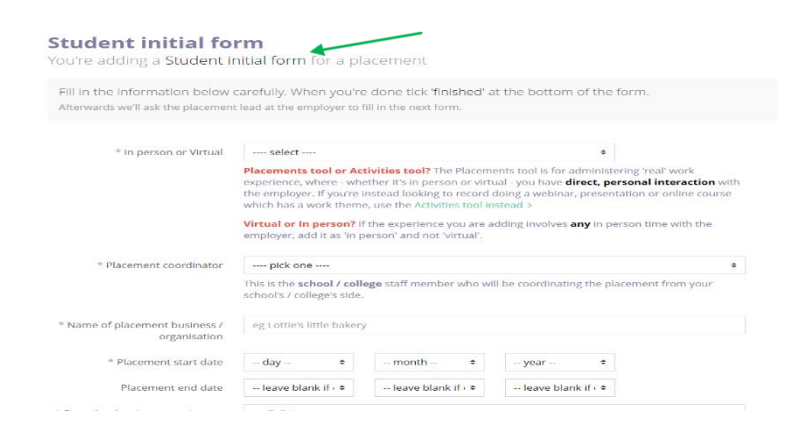

## 4 Add the employer's email – this is the person who will be the main contact. Let them know that they will receive an email to fill in a form about you and your placement.

| * Employer placement lead: name             | eg Tim Cook                                                                |         |
|---------------------------------------------|----------------------------------------------------------------------------|---------|
| * Employer placement lead: email            | eg tcook@apple.com                                                         |         |
|                                             | Important: this must be correct, or we won't be able to progress the place | cement. |
| * Employer placement lead: email<br>(again) | eg tcook@apple.com                                                         |         |

## **5** Select the placement coordinator – Mrs Farmer.

\* Placement coordinator

| r | Mrs Farmer                                                                                        |  |  |
|---|---------------------------------------------------------------------------------------------------|--|--|
|   | This is the <b>school / college</b> staff member who will be coordinating the placement from your |  |  |
|   | school's / college's side.                                                                        |  |  |

6 Now you will need a parental email – someone at home who can give permission for you to go on placement. They will receive a Unifrog form to fill in by email, so make sure the email address is correct! (Or you can fill in a 'Work Experience Application Form' Collect from Tutors or Careers Office)